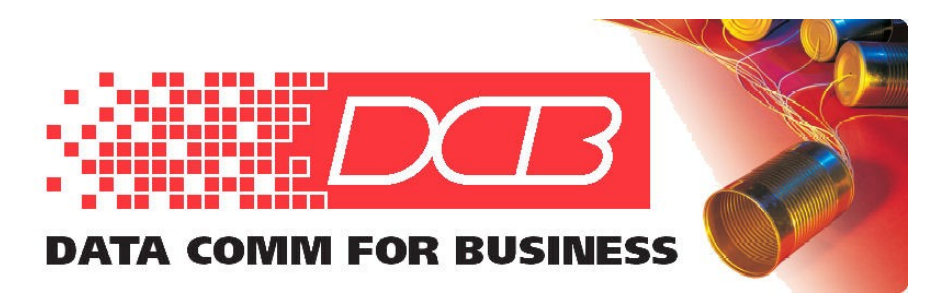

DCB, Inc. 2949 CR 1000 E Dewey, Illinois 61840

217.897.6600 Tel 800.432.2638 Toll Free 217.897.1331 www.dcbnet.com

## SW8G Quick Start Guide

The full SW8G User's Manual is available from the on-line data sheet.

https://www.dcbnet.com/datasheet/sw8gds.html

## Or click on the QR code for a direct link to the data sheet.

The initial SW8G configuration is most easily accomplished via the USB-C management serial port and a PC terminal program set to 57,600 bps 8N1.

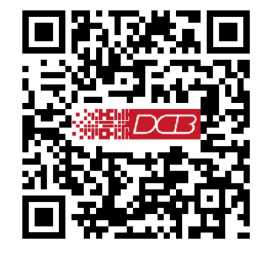

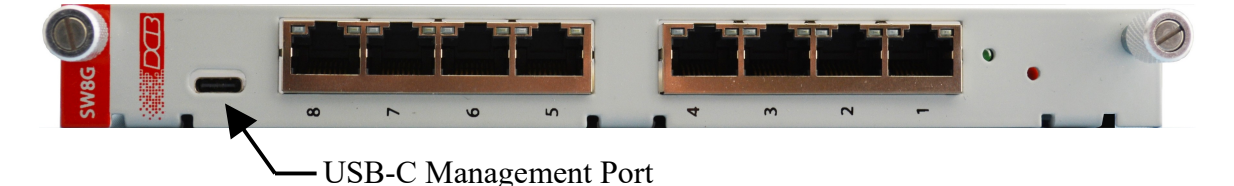

## Requirements

- 1. PC with terminal program like TeraTerm or PuTTY and an available USB port.
- 2. USB cable with USB-C connector for SW8G management port.
- 3. PC and SW8G (any port) Ethernet connection to local LAN router.

## **Step-by-Step Procedure**

If the SW8G default IP address 192.168.0.1 is appropriate for your network, skip to Step 5. Otherwise, continue with Step 1.

**1.** Connect a USB cable between the SW8G USB-C port to an appropriate PC USB-A port. The SW8G will enumerate as a PC COM port. Start a PC serial port terminal program configured for 57,600 bps, 8 data bits, no parity bit and 1 stop bit. To set a fixed IP address, continue with the Step 2. To enable DHCP, skip to Step 3.

**2.** Upon starting the terminal server program, wait for the welcome banner. At the cmd> command prompt, use the *setip* <*ip\_address*> command to set the SW8G IP address to an available address on the local LAN. Skip to Step 5.

SW8G Switch V1.4 Type "help" for commands cmd> **setip 192.168.10.123** IP address is now 192.168.10.123 **3.** Upon starting the terminal server program, wait for the welcome banner. At the cmd> command prompt, use the *dhcp on* command to enable DHCP on the local LAN.

```
SW8G Switch V1.4

Type "help" for commands

cmd> dhcp on

DHCP is now ON (ENABLED)
```

**4.** Use the *netinfo* command to see the SW8G IP address assignment. Continue to Step 5 using the IP address shown in the netinfo summary.

| cmd> netinfo                                                                                            |
|----------------------------------------------------------------------------------------------------|
| Netinfo Summary                                                                                         |
| IP Address: 192.168.10.113<br>Mask: 255.255.255.0<br>Gateway: 192.168.10.1<br>Primary DNS: 192.168.10.1 |
| Secondary DNS: 192.168.10.1<br>MAC Address: 00:09:aa:a0:00:0c<br>HTTP Port: 443                         |
| Telnet Port:8000<br>DHCP is ENABLED<br>Link is UP                                                       |
| $\setminus$                                                                                             |

**5.** Connect any port on the SW8G to the local LAN with a 10/100/1000Base-T Ethernet cable and enter <a href="https://192.168.10.123">https://192.168.10.123</a> or the DHCP assigned IP address in you browser's search box. You must connect with *https://<ip\_address>*, not http. If your web browser does not see the switch, verify that you do not have a proxy server configured in the browser. If so, properly configure the browser to bypass the proxy server for this URL. Note that you might need to click the *Accept the Risk and Continue* option to access the SW8G home page.

| <u>F</u> ile <u>E</u> dit <u>V</u> i | iew History Bookmarks Tools Help                                                                                                    | _                                                                  |                           |                                                                   |                                      |             | •  | x      |
|--------------------------------------|----------------------------------------------------------------------------------------------------|--------------------------------------------------------------------|---------------------------|-------------------------------------------------------------------|--------------------------------------|-------------|----|--------|
| •                                    | Warning: Potential Security Risk × +                                                                                                    |                                                                    |                           |                                                                   |                                      |             |    | $\sim$ |
| $\leftarrow \   \rightarrow$         | A Not Secure https://192.168.10.123                                                                                                    | ŝ                                                                  | С                         | Q Search                                                          | $\bigtriangledown$                   | 6           | பி | =      |
| 4                                    | Warning: Potential Security R<br>Firefox detected a potential security three<br>site, attackers could try to steal informati<br>Learn more                         | isk Ahead<br>It and did not continu<br>on like your password<br>Go | e to :<br>s, em<br>Back ( | <b>192.168.10.123</b> .<br>Iails, or credit carc<br>(Recommended) | lf you visit<br>I details.<br>Advanc | this<br>ced |    |        |
|                                      | 192.168.10.123 uses an invalid security of<br>The certificate is not trusted because it i<br>Error code: <u>MOZILLA PKIX_ERROR_SELF</u><br><u>View Certificate</u> | ertificate.<br>self-signed.<br>SIGNED_CERT                         |                           |                                                                   |                                      |             |    |        |
|                                      |                                                                                                    |                                                                    |                           |                                                                   |                                      |             |    |        |

**6.** The SW8G home page has tabs to complete initial device configuration.

| Oata Comm for Busine         | ess Inc.                                                         | SW8G Ethernet Switch     |  |  |  |  |
|------------------------------|------------------------------------------------------------------|--------------------------|--|--|--|--|
| Home                         | Welcome                                                          | !                        |  |  |  |  |
| Port Status                  | The SW8G is an 8-port Ginabit Ethernet switch with VLAN support. |                          |  |  |  |  |
| Activity Counters            |                                                                  |                          |  |  |  |  |
| Network<br>Configuration     | Current Switch Status: 2 active ports                            |                          |  |  |  |  |
| -<br>Access<br>Configuration | Firmware Informa<br>Firmware Versio                              | ion:<br>1: V1.4          |  |  |  |  |
| Users<br>Configuration       | Release Date:<br>Flash CRC:                                      | 11/16/2023<br>0x2aa4994e |  |  |  |  |
| SNMP<br>Configuration        | Boot Version: V1<br>Build Date: 8/                               | l.3<br>30/2023           |  |  |  |  |
| VLAN Configuration           |                                                                  |                          |  |  |  |  |
| Port IDs                     |                                                                  |                          |  |  |  |  |
| Port Mirror                  |                                                                  |                          |  |  |  |  |
| Admin                        |                                                                  |                          |  |  |  |  |

**7.** The Network Configuration tab is used to complete network setup. See the user guide for detailed descriptions of all configuration options.

| oata Comm for Busine     | ss Inc.                                                                                                    | SW8G Ethernet Switch                          |  |  |  |  |
|--------------------------|----------------------------------------------------------------------------------------------------|-----------------------------------------------|--|--|--|--|
| Home                     | Network Inte                                                                                                    | rface Configuration                           |  |  |  |  |
| Port Status              | Network Inte                                                                                                    |                                               |  |  |  |  |
| Activity Counters        | This page allows the c                                                                                                    | onfiguration of the board's network settings. |  |  |  |  |
| Network<br>Configuration | <b>CAUTION:</b> Incorrect settings may cause the SW8G to lose network connectivity. See the user's manual for recovery options. |                                               |  |  |  |  |
| Access<br>Configuration  | Enter the new setting                                                                                                    | s for the network interface below:            |  |  |  |  |
| Users                    | Host Name:                                                                                                    | SW8G                                          |  |  |  |  |
| Configuration            | IP Address:                                                                                                    | 192.168.10.123                                |  |  |  |  |
| SNMP                     | Gateway:                                                                                                    | 192.168.10.1                                  |  |  |  |  |
| Configuration            | Subnet Mask:                                                                                                    | 255.255.255.0                                 |  |  |  |  |
| VLAN Configuration       | Primary DNS:                                                                                                    | 192.168.10.1                                  |  |  |  |  |
| Port IDs                 | Secondary DNS:                                                                                                    | 0.0.0.0                                       |  |  |  |  |
|                          |                                                                                                    | Enable DHCP                                   |  |  |  |  |
| Port Mirror              | MAC Address:                                                                                                    | 00:09:aa:a0:00:0c                             |  |  |  |  |
| Admin                    |                                                                                                    | Restart Interface                             |  |  |  |  |